## Pagos electrónicos y Dispersión Bancaria en CONTPAQi® Nóminas

Pagos electrónicos en CONTPAQi® Nóminas

Introducción

Si utilizas los archivos cfg para Pagos electrónicos de los empleados y deseas modificar el método de pago que se tiene asignado por omisión, es necesario que descargues los archivos cfg actualizados y asignes el Método de Pago deseado.

Para lograrlo, en esta nota técnica encontrarás los archivos a descargar y los pasos a seguir para asignar un Método de Pago distinto al asumido.

Recomendación

Antes de realizar cualquier acción es recomendable realizar un respaldo de los archivos cfg que se encuentran en la ruta: < C:CompacEmpresasReportesNOMINAS>

## Pagos electrónicos y Dispersión Bancaria en CONTPAQi® Nóminas

Escrito por Administrator Jueves, 11 de Agosto de 2016 19:15 - Actualizado Lunes, 05 de Septiembre de 2016 18:38

□ Así, en caso que requieras consultar o utilizar los archivos anteriores tienes forma de recuperarlos.

Nota: Una vez que descargues los nuevos archivos, asegúrate de copiarlos en la ruta mencionada anteriormente y realizar los pasos indicados en el apartado Asignar un método de pago distinto al asumido.

Descripción

Al momento de ejecutar un cfg de pago electrónico encontrarás la opción Método de Pago dentro de los filtros.

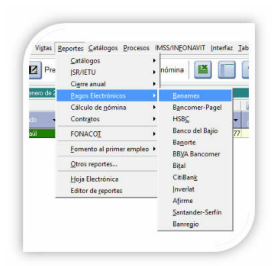

## Pagos electrónicos y Dispersión Bancaria en CONTPAQi® Nóminas

## Escrito por Administrator Jueves, 11 de Agosto de 2016 19:15 - Actualizado Lunes, 05 de Septiembre de 2016 18:38

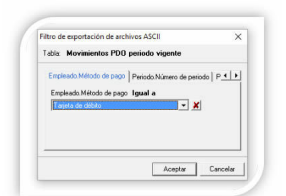

Malitika di winter da Rindre de regione de la construction de la construction de

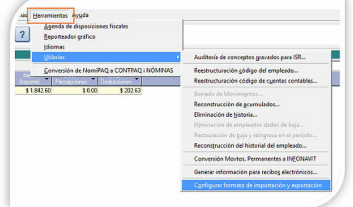

20 Mizura him hills Modificat horian this code tos piguar selléra civiste relections a ratio de

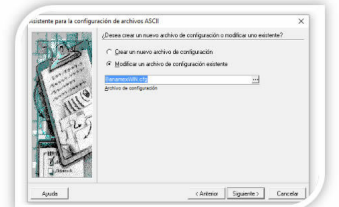

Badelationing and a characteria and a comparison of the second and the second and

| 1. 1 . 4. 109 1 | ¿Cuáles son los valores predeterminados del filtro de exportación? |          |
|-----------------|--------------------------------------------------------------------|----------|
| Enter           | Movimientos PDO periodo vigente                                    |          |
|                 | 0                                                                  | ^        |
|                 | Empleado. Sucursal para pago electrónico Al                        |          |
|                 | 9999                                                               |          |
|                 | Empleado.Estado del empleado Diferente de                          |          |
|                 | 🕤 📕 Baja 💽 🗶                                                       |          |
|                 | Empleado.Método de pago Igual a                                    |          |
|                 | Transferencia electrónica de tondos                                |          |
|                 | Periodo Número de periodo Igual a                                  |          |
| A Game          |                                                                    | Ŷ        |
| Ayuda           | < Anterior Siguiente >                                             | Cancelar |

Hosplangarlie eRealizatées fois pieste badta viez que la detires passobiar es Métodoboté pagerasionido de